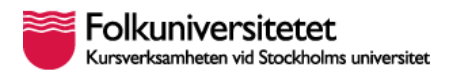

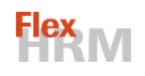

# Flex HRM Resor och utlägg- lathund för medarbetare

| abbguide – 8 enkla steg                                                                                                    |       |
|----------------------------------------------------------------------------------------------------|-------|
| <ul> <li>To a constration of the constration of the</li></ul> |       |
| <ul> <li>2. Välj "Ny" <sup>□</sup> Spara □ Skriv ut Ø Bilagor</li> <li>2. Välj "Ny" <sup>□</sup> Spara □ Skriv ut Ø Bilagor</li> </ul>                                                                                                    | iellt |
| 3. Fyll i formuläret. Bifoga kvitton.                                                                                                    |       |
| 4. Spara                                                                                                    |       |
| 5. Kontrollera att allt ser rätt ut och att du inte får felmeddelande i nedre, högra hörnet.                                                                                                    |       |
| 6. Klarmarkera. Status: Klarmarkerad >                                                                                                    |       |
| 7. Din reseräkning går till den chef som du valt för attest.                                                                                                    |       |
| 8. Skriv vid behov ut reseräkningen, häfta fast originalkvitton och skicka till ekonomi för godkännande. Din chef attesterar genom systemet och när allt är klart betalas reseräkningen ut enligt gällande rutin.                                                                                                    |       |

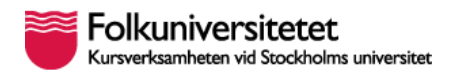

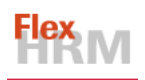

#### Innehållsförteckning

| 1.    | Detta gäller för att få ersättning för utlägg2             |
|-------|------------------------------------------------------------|
| 2.    | Skapa en reseräkning                                       |
| 3.    | Registrera en resa5                                        |
| 4.    | Registrera en bilresa                                      |
| 5a. R | egistrera ett utlägg                                       |
| 5b. R | egistrera ett utlägg för representation10                  |
| 6.    | Flera utlägg på samma reseräkning, eller ny reseräkning?12 |
| 7.    | Ändra kontering i en skapad reseräkning13                  |
| 8.    | Klarmarkera14                                              |

# 1. Detta gäller för att få ersättning för utlägg

- Lämna in en digital reseräkning.
- Kvitton ska bifogas den digitala reseräkningen. Ta en bild med din kamera på ett fysiskt kvitto eller bifoga en fil från t.ex. Kivra eller e-post.
- Som godkänt underlag för utlägg gäller även bild på faktura/ pdf-version av faktura samt bild på kontoutdrag/ PDF-version av kontoutdrag. Kontoutdraget behövs för att visa att fakturan du erhållit blivit betald.
- För autogirodragningar, från t.ex. SATS och Friskis och Svettis, gäller att dragningen ska vara gjord när ersättning utbetalas av Folkuniversitetet. Som underlag för dragningarna ska avtal/ fakturor lämnas in.
- Har du ett kvitto i original att bifoga skriver du ut en reseräkningsspecifikation. På den häftar du fast dina fysiska originalkvitton och skickar ner till ekonomi. Din chef attesterar reseräkningen digitalt och Ekonomi tillser att fysiska kvitton skickats in och att övriga underlag finns uppladdade i HRM Flex.
- När digital attest är gjord och godkända underlag inkommit (digitalt/ fysiskt) godkänns utlägget av ekonomi och betalas ut enligt gällande rutin.
- Om kostnader (resa/ bilresa/ utlägg) ska konteras på annan verksamhet än din ordinarie behöver du göra en separat reseräkning för dessa.

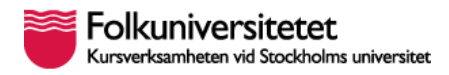

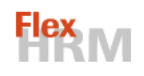

## 2. Skapa en reseräkning

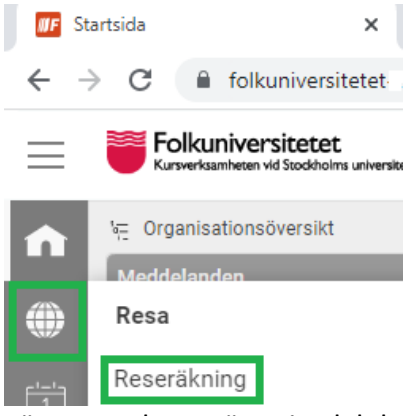

För muspekaren över jordgloben i vänstra marginalen och klicka på "Reseräkning".

| 🕀 Ny 💾 Spara     | 🛱 Skriv ut 🖉 Bilagor |             |              |                |            |
|------------------|----------------------|-------------|--------------|----------------|------------|
| Anställd         |                      | Reseräkning | Verifikation | Konteringar    |            |
| 4 - Mirella TEST | Q > ₹                | < Q>        | Q            | Verksamhetstyp |            |
| Ärende *         |                      |             |              | Resultatställe |            |
|                  |                      |             | •            | Referens       |            |
|                  |                      |             |              | Projekt        |            |
|                  |                      |             | -            | Attestkod*     |            |
|                  |                      |             |              |                | Fördelning |

För att skapa en ny reseräkning klicka på Ny-knappen.

| Reseräkning 1                                                                 |                      | × |
|-------------------------------------------------------------------------------|----------------------|---|
| 🕀 Ny 💾 Spara 🗸 🖂 Ta bort 🗭 Reseräkning 🌐 Resa 🖓 Bilresa 🖉 Utlägg / Representa | * Obligatoriskt fält |   |
| Ange ärende och konteringar som skall gälla för hela reseräkningen            |                      | k |
| Ärende*                                                                       | Konteringar          |   |
| Fyll i ärende, men ändra inget i konteringsrutan bredvid.                     | Verksamhetstyp       |   |
|                                                                               | Resultatställe       |   |
|                                                                               | - Referens           |   |
|                                                                               | Projekt              |   |
|                                                                               | Attestkod*           |   |
|                                                                               | Återställ Fördelning | Γ |

Fyll i rutan ärende som en övergripande beskrivning av vad reseräkningen avser (grön ruta).

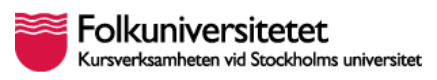

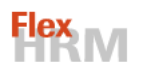

Ditt hemkostnadsställe (dvs. den kontering som ligger på din huvudanställning) ligger automatiskt som kontering för alla reseräkningar du skapar. Din närmaste chef blir automatiskt den som anges som attestkod (blå ruta). I denna ruta visas hur det ser ut just nu– men, du kan inte göra justeringar här. För att ändra kontering och attestkod se avsnitt 8. Ändra kontering i en skapad reseräkning.

| Reseräkning 1              |                    |                        |                |
|----------------------------|--------------------|------------------------|----------------|
| 🕂 Ny 💾 Spara 🗸 🖂 Ta bort 🌘 | Reseräkning 🕀 Resa | 🕾 Bilresa 🛛 🗖 Utlägg / | Representation |

Välj nu vilken typ av utlägg du vill göra (grön ruta).

En reseräkning i HRM Flex kan innehålla en, två eller alla delar. Här nedan ser du vad de olika symbolerna betyder:

Resa – du har varit på resa i tjänsten och övernattat på annan ort. Här fyller du i information gällande resans längd, traktamente och restid.

Bilresa – du har kört privatbil i tjänsten och ska få kilometerersättning.

Utlägg/ Representation – alla kostnader som uppkommer i verksamheten och som du ska få ersättning för mot kvitto eller faktura och kontoutdrag. Vid representationsutlägg krävs också deltagarlista.

Du kan alltså skapa en reseräkning för alla uppkomna kostnader under en resa. Men du kan också skapa fristående reseräkningar för varje del av resan.

Kontering och attestkod är samma för alla delar av reseräkningen (resa/ bilresa/ utlägg). Har du kostnader både mot hemkostnadsställe och annan kontering måste du skapa två/ fler separata reseräkningar.

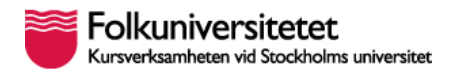

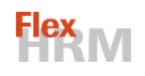

### 3. Registrera en resa

Resa – du har varit på resa i tjänsten och övernattat på annan ort. Här fyller du i information gällande resans längd, traktamente och restid. Klicka på Resa. Följande formulär öppnas.

| seräk | ning 1           |            |                    |     |                 |      |                     |            |         |                          |                         |      |
|-------|------------------|------------|--------------------|-----|-----------------|------|---------------------|------------|---------|--------------------------|-------------------------|------|
| (†) I | Ny 💾 Spar        | a 🗸 🖂 Ta b | oort   Reseräkning | ⊕ R | esa 🚓 Bilresa 🗧 | Utlä | gg / Representation |            | lutför  |                          | * Obligatoriskt f       | fält |
| Тур   | av resa          |            | Inrikes 🗸          |     |                 |      |                     |            |         |                          |                         |      |
| När   | reste du?        |            |                    |     |                 |      |                     |            |         |                          |                         |      |
|       |                  |            | Datum Tio          | d   | Adress/Ort      |      |                     | Konteringa | ir      |                          |                         |      |
| Resa  | an påbörjades*   |            | 2022-09-08 31      |     | Stockholm       |      |                     | Verksam    | hetstyp |                          |                         |      |
| Resa  | an avslutades*   |            | 2022-09-09 31      |     | Stockholm       |      |                     | Resultats  | tälle   |                          |                         |      |
|       |                  |            | Resa till Göteborg |     |                 |      | *                   | Referens   |         |                          |                         |      |
| Ären  | ide*             |            |                    |     |                 |      |                     | Projekt    |         |                          |                         |      |
|       |                  |            |                    |     |                 |      | -                   |            |         |                          | Återställ               | ning |
| Kos   | t och logi för r | esa*       |                    |     |                 |      |                     |            |         |                          |                         |      |
|       | Snabbval för     | hela resan |                    | ~   |                 | ~    |                     | ~          | •       | *                        |                         | ~    |
|       | Veckodag         | Datum      | Frukost            |     | Lunch           |      | Midda               | g          |         | Logi                     | Regelverk               |      |
| 1     | Torsdag          | 2022-09-08 | Bekostade själv    | ~   | Bekostade själv | ~    | Bekostade själv     | ~          | Bel     | kostad av arbetsgivare 🗸 | standard (S - Standard) | ~    |
|       | <b>F</b> 1       | 0000 00 00 |                    |     |                 |      |                     |            |         |                          |                         |      |

Välj först om resan skett in- eller utrikes, grön ruta ovan. För utrikes resa hör av dig om du stöter på problem. Utrikesresa visas inte i denna lathund.

Fyll i datum, start- och sluttid, ort och ärende för resan, blå ruta ovan.

#### Kost och logi för resa

Välj rätt inställningar för kost och logi, gul ruta ovan. OBS! De val du gör här påverkar hur mycket traktamente som utbetalas, du behöver kontrollera att det som är angivet är korrekt.

#### Restid för resa

Om du i ditt avtal har rätt till restid räknas den ut och visas längst ned, under den gula rutan ovan. Denna ruta fylls i automatiskt utifrån dina val i den blå rutan och du ska inte göra några ändringar här.

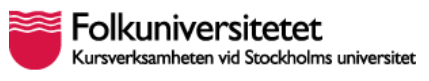

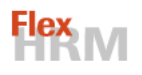

Ändringar här (rosa ruta ovan) slår inte igenom. Ser du att uppgifterna är felaktiga gör ändringar genom att följa stegen i avsnitt 8. Ändra kontering i en skapad reseräkning.

När du är klar för muspekaren över "Spara" och välj "Spara". Vill du fortsätta registrera kostnader i samma reseräkning trycker du på "Spara & Ny" och trycker sedan på ikonen Resa/ Bilresa/ Utlägg beroende av vilken form av tillkommande kostnad du vill registrera.

Är du helt klar med reseräkningen tryck nu på "Slutför" och gå vidare till avsnitt 8. Ändra kontering i en skapad reseräkning (vid behov), eller direkt till avsnitt 9. Klarmarkera

OBS: Det är möjligt att spara en post utan att fylla i alla nödvändiga uppgifter. Då får du en varning i rutan längst nere till höger.

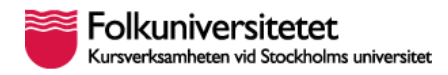

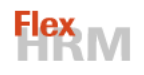

### 4. Registrera en bilresa.

Bilresa – du har kört privatbil i tjänsten och ska få kilometerersättning. Klicka på Bilresa. Följande formulär öppnas:

| esa                 |                               |                               |                       |                      |
|---------------------|-------------------------------|-------------------------------|-----------------------|----------------------|
| 🕂 Ny 💾 Spara 🗸 🧲    | ) Ta bort 💮 Reseräkning 🥥     | 🕀 Resa 😂 Bilresa 🔁 Utlägg / R | Representation        | * Obligatoriskt fält |
| lär rooto du?       | 7                             |                               |                       |                      |
| var reste du?       | Datum Tid                     | Ärende*                       | Konteringar           |                      |
| Resan påbörjades*   | 2022-09-09 <u>31</u>          | 14:00 Resa för inköp          | Verksamhetstyp 0 - Ad | ministration         |
| Resan avslutades*   | 2022-09-09 <sup>1/10 to</sup> | 16:30                         | Resultatställe 96 - E | konomi               |
| Bil*                | Privatbil                     | ~                             | Referens 99 - S       | amkostnader          |
| ur och retur        |                               |                               | Projekt 100 -         | 100                  |
|                     |                               |                               |                       | Återställ Fördelning |
| Resrutt för bilresa |                               |                               |                       |                      |
|                     | Ort                           | Sträcka*                      | Företag               | Kontakt              |
| Avresa*             | Stockholm                     |                               |                       |                      |
|                     |                               |                               |                       |                      |

Fyll i datum, klockslag och ärende i den blå rutan. Privatbil fylls i automatiskt och formuläret i den gula rutan dyker upp. Glöm inte att bocka ur "tur- och returresa" vid behov.

I den gula rutan fyller du i avreseort, destination, återkomst och sträcka i kilometer. Vid turoch returresa gäller att du fyller i sträckan enkel väg.

#### Konteringar

Ändringar här (röd ruta ovan) slår inte igenom. Ser du att uppgifterna är felaktiga gör ändringar genom att följa stegen i avsnitt 8. Ändra kontering i en skapad reseräkning.

När du är klar för muspekaren över "Spara" och välj "Spara". Vill du fortsätta registrera kostnader i samma reseräkning trycker du på "Spara & Ny" och trycker sedan på ikonen Resa/ Bilresa/ Utlägg beroende av vilken form av tillkommande kostnad du vill registrera.

Är du helt klar med reseräkningen tryck nu på "Slutför" och gå vidare till avsnitt 8. Ändra kontering i en skapad reseräkning (vid behov), eller direkt till avsnitt 9. Klarmarkera

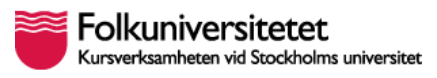

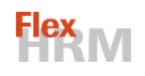

OBS: Det är möjligt att spara en post utan att fylla i alla nödvändiga uppgifter. Då får du en varning i rutan längst nere till höger.

### 5a. Registrera ett utlägg

Utlägg – alla kostnader som uppkommer i verksamheten och som du ska få ersättning för mot kvitto eller faktura och kontoutdrag.

Klicka på Utlägg/Representation. Följande formulär öppnas:

| + Ny             | Spara 🗸   | ⊖ Ta bort | Reseräkning | Resa | ظی Bilresa | 📑 Utlägg / | / Representation  | Slutför | * Obligatoriskt fält | $\sim$ |
|------------------|-----------|-----------|-------------|------|------------|------------|-------------------|---------|----------------------|--------|
| Utlägg / Represe | entation* |           |             |      | Konterin   | ngar       |                   |         |                      |        |
|                  |           |           | Q           |      | Verksa     | amhetstyp  | 0 - Administratio | n       |                      |        |
|                  |           |           |             |      | Resulta    | atställe   | 96 - Ekonomi      |         |                      |        |
|                  |           |           |             |      | Referen    | ins        | 99 - Samkostnad   | ler     |                      |        |
|                  |           |           |             |      | Projekt    | t          | 100 - 100         |         |                      |        |
|                  |           |           |             |      |            |            |                   | Āte     | erställ Fördelning   | 3      |

#### Konteringar

Ändringar här (röd ruta ovan) slår inte igenom. Ser du att uppgifterna är felaktiga gör ändringar genom att följa stegen i avsnitt 8. Ändra kontering i en skapad reseräkning.

#### Klicka på förstoringsglaset, gul ruta ovan. En menv öppnas.

|   | sentation X                   |
|---|-------------------------------|
|   | söka                          |
|   | Namn                          |
|   | rmaterial                     |
| l | ch studiematerial             |
| Ē | gram och licenskostnader      |
|   | elefoni och datakommunikation |
|   | naterialkostnader             |
| 1 |                               |

Om du för muspekaren över de olika kontona i menyn får du upp en beskrivande text för vilka kostnader kontot används till och ibland alternativ på konto för annan v-typ.

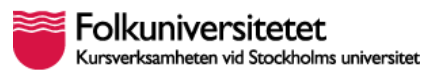

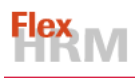

OBS! Konton som börjar på 4 kan inte användas för v-typ noll liksom konton som börjar på 7 inte kan användas för v-typ 1-9.

Du kan söka på konton längst upp i menyn, antingen på kontots namn eller kontots nummer.

| 557 Fri måltid, s<br>581 Kursavgifter<br>583 Konferensk | ttepliktig<br>naterial, konsultkostnader<br>tnader |  |
|---------------------------------------------------------|----------------------------------------------------|--|
|                                                         | K < 1 / 3 > >                                      |  |
|                                                         | OK Avbryt                                          |  |

Du kan också bläddra manuellt med hjälp av de blå pilarna för att söka upp rätt konto. När du hittat kontot du söker markerar du det och trycker på OK.

| 🕂 Ny 📄 Spara            | ✓ → Ta bort ⊕ Rese | eräkning 🛛 🌐 Resa 🚓 Bilre | sa 📑 Utlägg /  | / Representation 🕅 Slutför                      | bligatoriskt fält 🛛 🔨 |
|-------------------------|--------------------|---------------------------|----------------|-------------------------------------------------|-----------------------|
| Utlägg / Representatio  | ۱*                 | I                         | Konteringar    |                                                 |                       |
| 596 Friskvårdsbidrag    |                    | Q                         | Verksamhetstyp | 0 - Administration                              |                       |
| Datum*                  | Tid*               |                           | Resultatställe | 96 - Ekonomi                                    |                       |
| 2022-09-08 <u>31</u>    | 08:00              |                           | Referens       | 99 - Samkostnader                               |                       |
|                         |                    |                           | Projekt        | 100 - 100                                       |                       |
| Belopp*                 | Belopp i SEK       |                           |                | Återställ                                       | Fördelning            |
| Utlägg för friskvårdsbi | drag               |                           | Dra c          | och släpp ett kvitto här eller klicka på bifogi | a *                   |

När du hittat rätt konto fyller du i datum, totalbelopp inkl moms och kommentar.

Bifoga bild, sparad på datorn, på fysiskt kvitto/ kvitto i PDF-format/ faktura och kontoutdrag som visar att fakturan är betald, blå ruta ovan. Det går bra att bifoga flera bilder till en reseräkning.

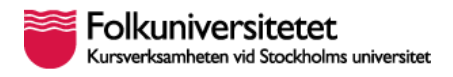

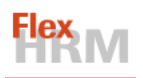

Har du laddat upp bilder till den övergripande vyn (se avsnitt 8 Ändra kontering i en skapad reseräkning för att se hur den vyn ser ut) kan du här välja att koppla bilder till din reseräkning genom att klicka på Hantera och dra aktuella bilder till rutan "bilagor kopplade till det här utlägget".

När du är klar för muspekaren över "Spara" och välj "Spara". Vill du fortsätta registrera kostnader i samma reseräkning trycker du på "Spara & Ny" och trycker sedan på ikonen Resa/ Bilresa/ Utlägg beroende av vilken form av tillkommande kostnad du vill registrera.

Är du helt klar med reseräkningen tryck nu på "Slutför" och gå vidare till avsnitt 8. Ändra kontering i en skapad reseräkning (vid behov), eller direkt till avsnitt 9. Klarmarkera

OBS: Det är möjligt att spara en post utan att fylla i alla nödvändiga uppgifter. Då får du en varning i rutan längst nere till höger.

### 5b. Registrera ett utlägg för representation

Välj konto enligt avsnitt 5. Registrera utlägg.

Vid utlägg för representation ser formuläret annorlunda ut.

Följande formulär visas (OBS! del av formuläret, övriga delar är likadana som för övriga utlägg):

| 594 Tr          | ivsel intern, ej avdra | agsgill             | Q                             |
|-----------------|------------------------|---------------------|-------------------------------|
| Datum<br>2022-0 | * Tid                  | *<br>08:00          |                               |
| Belopp          | )* B                   | Belopp i SEK        |                               |
|                 | 500,00                 | 500,00              |                               |
| Syfte*          |                        |                     |                               |
| Intern          | representation         |                     |                               |
|                 |                        |                     |                               |
| Deltag          | are                    |                     | Deltagare redovisas separat ( |
|                 | Namn*                  | Företag*            | Befattning                    |
| 1               | Kalle Kallesson        | Folkuniversitetet S | Stif                          |
| <u>'</u>        |                        |                     |                               |

Välj ett representationskonto och fyll i datum, totalbelopp inkl moms och syfte.

I den gröna rutan är ditt namn, Folkuniversitetet och din befattning förifyllt.

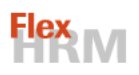

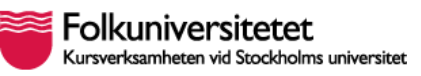

Fyll på med övriga närvarandes namn och företag. Lägg till rader tills samtliga närvarande är redovisade. Vid många närvarande kan du istället välja att bocka i rutan "Deltagare redovisas separat" och bifoga en bilaga på närvarande.

Bifoga bild, sparad på datorn, på fysiskt kvitto/ kvitto i PDF-format/ faktura och kontoutdrag som visar att fakturan är betald. Det går bra att bifoga flera bilder till en reseräkning.

Har du laddat upp bilder till den övergripande vyn (se avsnitt 8 Ändra kontering i en skapad reseräkning för att se hur den vyn ser ut) kan du här välja att koppla bilder till din reseräkning genom att klicka på Hantera och dra aktuella bilder till rutan "bilagor kopplade till det här utlägget".

OBS! Det är aldrig representation om du äter ensam, det måste vara minst två personer närvarande. För ensammåltid används konto 557, fri måltid skattepliktig.

När du är klar för muspekaren över "Spara" och välj "Spara". Vill du fortsätta registrera kostnader i samma reseräkning trycker du på "Spara & Ny" och trycker sedan på ikonen Resa/ Bilresa/ Utlägg beroende av vilken form av tillkommande kostnad du vill registrera.

Är du helt klar med reseräkningen tryck nu på "Slutför" och gå vidare till avsnitt 8. Ändra kontering i en skapad reseräkning (vid behov), eller direkt till avsnitt 9. Klarmarkera

OBS: Det är möjligt att spara en post utan att fylla i alla nödvändiga uppgifter. Då får du en varning i rutan längst nere till höger.

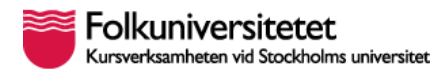

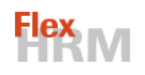

## 6. Flera utlägg på samma reseräkning, eller ny reseräkning?

Vill du registrera fler utlägg på samma räkning? Det är möjligt om de har samma kontering.

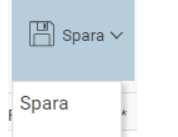

Håll muspekaren över ikonen Spara <sup>Spara & Ny</sup> roch klicka på "Spara & ny" fortsätter du i samma reseräkning som du är i.

Du ser att sammanställningen av reseräkningen fylls på med de poster du lägger in.

Om du stängt ned reseräkningen och vill registrera nya poster så bläddrar du fram rätt

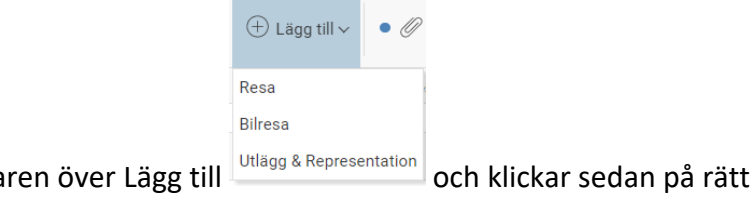

reseräkning, för muspekaren över Lägg till funktionsknapp, Resa/ Bilresa/ Utlägg.

Vill du skapa en helt ny reseräkning? Klicka på Ny-knappen och gå till avsnitt 2 i denna manual.

OBS! Om kostnad ska läggas på annan verksamhet behöver du göra en separat reseräkning för de utläggen. Du ändrar till korrekt kontering och använder fältet attestkod för att styra reseräkningen till attestberättigad för respektive verksamhet. Är du osäker på vilken kontering eller attestkod du ska använda vänder du dig till din chef.

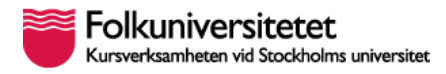

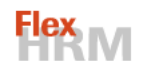

# 7. Ändra kontering i en skapad reseräkning

När du stängt fönstret där du skapat din reseräkning för resa/ bilresa/ utlägg/ representation når du denna vy:

| ⊕ Ny Bara ⊕ Skriv ut ⊕ Lägg till ∨ Ø Bilagor Ø Status: Preliminär ∨ Mer ∨ |                                                           |                      |     |            |                            |      |                       |        |             |                                   |       |                   |             |            |              |
|---------------------------------------------------------------------------|-----------------------------------------------------------|----------------------|-----|------------|----------------------------|------|-----------------------|--------|-------------|-----------------------------------|-------|-------------------|-------------|------------|--------------|
|                                                                           | Anställd                                                  |                      |     |            | Reseräkning 🔴 Verifikation |      |                       |        | Konteringar |                                   |       |                   |             |            |              |
| <                                                                         | 4 - Mirella TEST Q > ♥                                    |                      |     | ק < ג      | < 1 Q >                    |      |                       | Q      | V           | Verksamhetstyp 0 - Administration |       |                   |             |            |              |
|                                                                           | Ärende *                                                  |                      |     |            |                            |      |                       |        | R           | Resultatställe 96 - Ekonomi       |       |                   |             |            |              |
|                                                                           | Fyll i ärende, men ändra inget i konteringsrutan bredvid. |                      |     |            |                            |      |                       |        | R           | eferens                           | 99    | 99 - Samkostnader |             |            |              |
|                                                                           |                                                           |                      |     |            |                            |      |                       |        | P           | Projekt                           |       |                   |             |            |              |
|                                                                           |                                                           |                      |     |            |                            |      |                       |        | A           | Attestkod*                        |       |                   |             |            |              |
| Återställ                                                                 |                                                           |                      |     |            |                            |      |                       |        |             |                                   |       |                   |             | Fördelning |              |
|                                                                           |                                                           | Тур                  |     | Datum      | Tid                        | Land | Ärende /<br>Kommentar | Valuta | Kurs        | Antal                             | Enhet | Á-pris            | Totalbelopp | Varav moms | Totalt i SEK |
| 1                                                                         | 0.                                                        | l 🌐 Resan påbörjades | Ö 🖉 | 2022-09-08 | 08:00                      | SE   | Resa till Göteborg    |        |             |                                   |       |                   |             |            |              |
| 2                                                                         | ÷                                                         | J 🌐 Resan avslutades |     | 2022-09-09 | 16:30                      | SE   |                       |        |             |                                   |       |                   | 336,00      |            | 336,00       |

Här ändrar du vid behov din kontering och attestkod.

Ärende, verksamhetstyptyp, resultatställe, referens och attestkod är tvingande. Projekt går att fylla i om det ingår i konteringssträngen, se blå ruta ovan.

När du gjort dina val, tryck på Spara.

Eventuella fel visas som en felkod längst ned i höger hörn när du tryckt på Spara. Vill du se meddelandet igen håller du muspekaren över den röda rutan, se grön ruta ovan. Klickar du på den röda rutan kommer du in till den del av reseräkningen där du behöver göra justeringar.

När det står "Reseräkning X sparad" och en blå prick visas i meddelandet nere till höger, är allt klart och du kan gå vidare till avsnitt 9. Klarmarkera

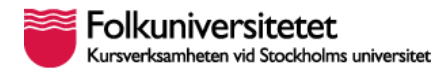

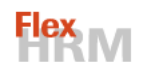

### 8. Klarmarkera

När du är klar med registreringen av utlägg i en reseräkning klarmarkerar du den genom att

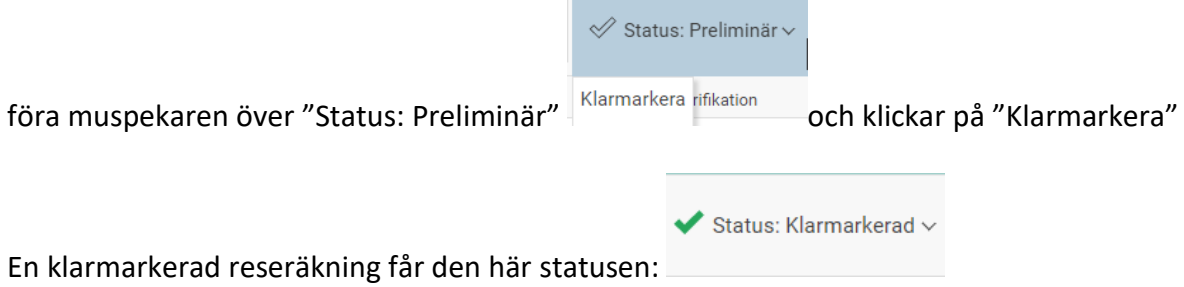

När reseräkningen har klarmarkerats skickas den vidare för granskning och attest till den attestkod du valt.

Du kan bara klarmarkera en reseräkning om alla nödvändiga uppgifter är ifyllda. Saknas något får du mer information i felrutan som dyker upp i nedre, högra hörnet och raderna som du behöver justera är rödmarkerade. För att få fram felmedddelandet igen kan du föra muspekaren över den röda radmarkeringen och vill du ändra klickar du på den röda radmarkeringen. Du kan också dubbelklicka på raden för att korrigera felet.

Har du registrerat flera räkningar behöver du klarmarkera dem en och en.

Innan någon attesterat din reseräkning kan du ta bort klarmarkeringen och göra ändringar. Om reseräkningen fått status "attesterad" måste du be attestanten, eller annan med behörighet, att häva attesten innan du kan ta bort klarmarkeringen och göra ändringar. Du kan också be en person på ekonomi med godkännanderätt att avslå reseräkningen för att häva attesten.

För ändringar i en reseräkning som är utbetald måste du kontakta lön för ändringar.